# 医师定期考核信息登记管理系统

# 执业(助理)医师操作手册

2024年 5月

| i =1. |
|-------|
| ন     |
|       |

| 医师定期考核信息登记管理系统1 |
|-----------------|
| 1. 背景 3         |
| 2. 操作说明 3       |
| 2.1 功能说明 3      |
| 2.2端操作流程3       |
| 2.2.1 账号登录3     |
| 2.2.2 填报信息4     |
| 2.2.3在线学习12     |
| 2.2.4 参加测评13    |
| 2.2.5 查看考核结果18  |

# 1.背景

本章节对定期考核医师角色各项功能进行说明,供各执业医师(执业助理医师) 参考。

# 2.操作说明

### 2.1 功能说明

医师主要完成以下工作:

- > 个人基本信息和执业信息的完善、确认;
- >进行个人工作业绩、职业道德自评;
- >选择个人适用的考核程序;
- ▶参加测评;

127

> 查询考核结果, 打印合格证书。

### 2.2操作流程

#### 2.2.1 账号登录

医师个人需在电脑浏览器中登录网址:https://renew-cmda.cn,选择执业所在省份,输入医师电子化注册的身份证号码,初始密码为6666666(首次登录需要立即更改密码),输入验证码,点击"登录"按钮即可进入个人定期考核账户页面。如下图所示:

| CMDA | 医师定期考 | 核信息登记管理系统                                                                 |                                                                                        |
|------|-------|---------------------------------------------------------------------------|----------------------------------------------------------------------------------------|
|      |       | ↑人敏蒙可扫码进入<br>単立でする<br>中の回知らた。<br>中の回知らた。<br>中の回知らた。<br>中の回知らた。<br>中の回知らた。 | ボルド名の     ・・・・・・・・・・・・・・・・・・・・・・・・・・・・・・・・・                                            |
|      |       | 中国医司哈会医师应期考核工作办公3<br>Copyright 2012-2024                                  | 第二期時: 12時所非当該CT設備與每個開設新聞: 1855号編<br>結構: 100073<br>Al Irahas Reserved 第1CP第05086604年-48 |

#### 2.2.2 填报信息

登录定考系统后,显示个人考核信息主页面:

| GND                                                                                                    | 医师定期考核信息登记管理系统 — 山西省 — — — — — — — — — — — — — — — — — — —                                                                                                    | 1 修改密码 日 退出 |
|----------------------------------------------------------------------------------------------------|----------------------------------------------------------------------------------------------------|-------------|
| ● 前京<br>2 MARE®                                                                                         |                                                                                                    |             |
| <ul> <li>A 个人信息     <li>か 在线学习</li> <li>ご 参加時詳</li> <li>ご 考約結果     <li>③ 问题解答     </li> </li></li></ul> | EL 参核流程<br>↓<br>↓<br>↓<br>↓<br>↓<br>↓<br>↓<br>↓<br>↓<br>↓<br>↓<br>↓<br>↓                                                                                                    |             |
|                                                                                                    | <ul> <li>■ 我的状态</li> <li>第日初初 地区 地球为山舶等核周期、值及时填取信息</li> <li>市市省町 地球市</li> <li>市市省市省市</li> <li>市市省市省市</li> <li>市市省市省市</li> <li>市市省市</li> <li>市市省市</li> <li>市市省市</li> <li>市市省市</li> <li>市市省市</li> <li>市市省市</li> <li>市市省市</li> <li>市市</li> <li>市</li> <li>市</li> <li< td=""><td></td></li<></ul> |             |

>(考核安排):

可查看本周期各阶段考核安排。

▷(机构信息):

可查看本周期上级卫生行政部门、所属医疗卫生机构和考核机构。

▶(考核流程):

可查看本周期考核进度。

#### >(我的状态): 您未被主要执业机构纳入本周期考核

未被医疗机构纳入考核周期的医师,无法参加考核,如需报名请联系所在医疗卫生机构相关人员为您确认参加。

#### ▶(我的状态): 您已被主要执业机构纳入本周期考核

医疗卫生机构已经确认医师符合本周期考核条件范围,请在主页面"考核流程" 处点击"去填报"进行信息完善,信息提交至医疗卫生机构审核。

| G                                                                                              | 医师定期考核信息登记管理系统 - 山西省 -                                                                                                    | ③ 修改武将 己 退出                      |
|------------------------------------------------------------------------------------------------|----------------------------------------------------------------------------------------------------|----------------------------------|
| <ul> <li>⇒&gt;&gt;</li> <li>○ 前页</li> <li>▲ 項配信息</li> </ul>                                    | ● 考核安排 当前零核照期 2024年07月-2025年07月 首報令目期期 2024年07月-2025年07月 首報令目期期 2024年07月-2025年07月 首報令目期期 2024年07月-2025年07月 首報令目期期 2024年07月-2025年07月 首報令目期期 2024年07月-2025年07月 前期 常報期時 2024年10-01-2024-00-30 古里期比較用時 长期 计如期常时期 2024-11-01-2025-06-30 | 省卫生經療費员会<br>市販院<br>市販院           |
| <ul> <li>A 个人信息</li> <li>企 在线学习</li> <li>ビ 参加9699</li> <li>マ 考核抗単</li> <li>○ 问题946首</li> </ul> |                                                                                                    | ●<br>●<br>かの前年<br>→<br>5.査者寺病気気用 |
|                                                                                                | ▲ 我的状态<br>此前状态 您已被热入监御考核周期,确及考期间依值题<br>考核规定 留未选择<br>而分考核组织 元<br>计学考核组织 元<br>由新考核组织 元                                                                                                    | NT.4510                          |

|                                     | 医师定期考核信息登记管理系统 一山西省一                                                                                                    | ◎ 修改密码 G 退出                              |
|-------------------------------------|----------------------------------------------------------------------------------------------------|------------------------------------------|
| жи<br>жил<br>2 макае                | ●考核安排 ▲初約信息 ●当前考核周期 2024年07月-2025年07月 目 日報考申期時期 2024-09-01-2024-09-30 主期時 低原申報時期 2024-10-01-2024-10-31 所需報 日対照評時期 2024-11-01-2025-06-30 | 银行政 山西省卫生健康委员会<br>业航传 长治市徽筑<br>根机构 长治市徽筑 |
| <ul> <li>A 个人信息</li> <li></li></ul> | ■ 考核流程                                                                                                    | ◆ <b>日</b><br>4参加3977 → 日<br>5直留号板结果     |
|                                     | ▲ 我的状态 ©已被纳入当前考核网络,消及时填脱值自当标准。 它已被纳入当前考核网络,消及时填脱值自当标理序。 智夫选择<br>首次考核结果 无<br>社学考核结果 无                                                    | EXI<br>EXE<br>EXE                        |

#### (1) 完善基本信息、执业信息

进入个人信息填报页面,按照系统要求,完善个人基本信息、执业信息。 > 照 片要求近期证件照,建议白底,照片将用于考核结果通知书打印; > 身份证号 姓名,证件类型不允许修改;

如下图所示:

| 医师定期考核系统迅业(助理)医师操作手册 | 医师定期考 | 核系统执业(助 | 理)医师操作手册 |
|----------------------|-------|---------|----------|
|----------------------|-------|---------|----------|

|                                                                                                    | CMDA | 医师定期考核信                                                                                                    | 息登记管理系统                                                                                                    | — 山西省 —                                                               |                                                                                                    |                                                                                        | ③ 修改密码 G 退出                                                                                                    |
|----------------------------------------------------------------------------------------------------|------|----------------------------------------------------------------------------------------------------|----------------------------------------------------------------------------------------------------|-----------------------------------------------------------------------|----------------------------------------------------------------------------------------------------|----------------------------------------------------------------------------------------|----------------------------------------------------------------------------------------------------|
| 210 64                                                                                                    |      | 1 基本信息                                                                                                    | <br>执业信息                                                                                                    | <br>相关经历                                                              | (4)<br>工作业绩、职业道德                                                                                                    |                                                                                        |                                                                                                    |
|                                                                                                    |      | * 个人头们                                                                                                    |                                                                                                    |                                                                       |                                                                                                    |                                                                                        |                                                                                                    |
| 政<br>服信息                                                                                                    |      |                                                                                                    |                                                                                                    |                                                                       |                                                                                                    |                                                                                        |                                                                                                    |
| 人信息                                                                                                    |      |                                                                                                    | 请上传5M以下jpg.png.jpeg格式照                                                                                                    | ¦Н                                                                    |                                                                                                    |                                                                                        |                                                                                                    |
| eyeed<br>DMIT                                                                                                    |      | • 姓名                                                                                                    | : 李鸿雁                                                                                                    | • (5                                                                  | 別: 〇 男 🖲 女                                                                                                    |                                                                                        |                                                                                                    |
| 955里                                                                                                    |      | * 证件类型                                                                                                    | 1: <u>900</u>                                                                                                    | ∨ *证件号                                                                | <b>3</b> : 110116                                                                                                    |                                                                                        |                                                                                                    |
| 例件名                                                                                                    |      | • 出生年月                                                                                                    | 2003-05-17                                                                                                    | E • F                                                                 | · 汉族                                                                                                    |                                                                                        |                                                                                                    |
|                                                                                                    |      | * 学员                                                                                                    | i: 博士                                                                                                    | ∨ + 电子曲                                                               | 宿: 213@163.COM                                                                                                    |                                                                                        |                                                                                                    |
|                                                                                                    |      | * 手机号码                                                                                                    | : 1322222222                                                                                                    |                                                                       |                                                                                                    |                                                                                        |                                                                                                    |
|                                                                                                    |      |                                                                                                    | 中国医师协会医师定期转输工作办公室                                                                                                    | <b>保存</b><br>集聚电话: <b>400 810 6819</b> (工作日上午900-12                   | 下一步<br>00 下午1300-1800) 第9CP和05086604日-                                                                                                    | 8                                                                                      |                                                                                                    |
|                                                                                                    |      | 医师定期考核信                                                                                                    | □□国家///●■日本//<br>記登记管理系统                                                                                                    | 6777<br>高級電話: 400 810 6619 (工作日上中900-1)<br>- 山西省 -                    | 下一步<br>00 下午1300-1800)  第1CP最6508604号-4                                                                                                    | 8                                                                                      | ◎ 修改密码 G 選出                                                                                                    |
|                                                                                                    |      | 医师定期考核信                                                                                                    | 4回該月80日前前2月4日16002<br>息登记管理系统<br>2                                                                                                    | 単語語: 400 810 6819 (王中日上午900-12<br>- 山西省 -<br>3                        | <b>►-#</b><br>00 F+1100-18.00) #XCP805086604€-4                                                                                                    | s<br>(5)                                                                               | • #XER G #H                                                                                                    |
| 5-24 H                                                                                                    |      | 医师定期考核信                                                                                                    | 中國新用的中國新主要中国「日本の公室<br>:息登记管理系统<br>」<br>」<br>1<br>1<br>1<br>1<br>1<br>1<br>1<br>1<br>1<br>1<br>1<br>1<br>1                                                                                                    | (1997)<br>高勝戦後: 400 810 6619 (199日上午900-1)<br>- 山西新治 -<br>(3)<br>相关総防 | 下一歩<br>00 下や1300-18207 第1CPB050856045-6<br>00 工作51205. 取りに関いていていていていていていていていていていていていていていていていていていて                                                                                                    | 8<br>                                                                                  | <ul> <li>هم المحمد المحمد المحمم الم<br/></li> </ul>                                                                                                    |
| -<br>рин<br>л                                                                                                    |      | <b>医师定期考核信</b>                                                                                                | <ul> <li>中国国際の日本市会社第年461年の公支</li> <li>(この)</li> <li>(この)</li> <li></li></ul>                                                                                                    | 全部电波: 400 810 6519 (工作日上午900-12<br>- 山西省 -<br>1<br>相关起历<br>・ 从軍名      | 下一参                                                                                                    | 8<br>⑤<br>考核程序                                                                         | (2) 修文法码 G 进出 (6) (6) (7) (7)                                                                                                    |
| <b>ул</b><br>жила.                                                                                                    |      | <b>医师定期考核信</b>                                                                                                | <ul> <li>中国医师协会医师注册等44.100公室</li> <li>記号记管理系统</li> <li>1.14</li> <li>1.14</li> <li>三 JLA</li> <li>三 副病項 (圖主任医院)</li> </ul>                                                                                                    |                                                                       |                                                                                                    | 8<br>(3)<br>考該程序                                                                       | (1) 新文化的 G 提出<br>(1)<br>新人信息                                                                                                    |
| で<br>す 浅重<br>取<br>取<br>の<br>の<br>の<br>、<br>の<br>、<br>面<br>の<br>、<br>の<br>、<br>の<br>、<br>の<br>、<br>の<br>、<br>の<br>、<br>の<br>、<br>の<br>、<br>の<br>、<br>の<br>、<br>の<br>、<br>の<br>の<br>の<br>の<br>の<br>、<br>の<br>、<br>の<br>、<br>の<br>、<br>の<br>、<br>の<br>、<br>の<br>、<br>の<br>の<br>の<br>、<br>の<br>の<br>の<br>の<br>の<br>の<br>の<br>の<br>の<br>の<br>の<br>の<br>の |      | <b>医师定期考核信</b><br>●<br>●<br>●<br>●<br>●<br>●<br>●<br>●<br>●<br>●<br>●<br>●<br>●<br>●<br>●<br>●<br>●<br>●<br>● | <ul> <li>中国医师的考察师出期与451年902年</li> <li>記録记管理系统</li> <li>注意登记管理系统</li> <li>注意</li> <li>北4</li> <li>副務保(副主任医院)</li> <li>計論会人民物</li> </ul>                                                                                                    |                                                                       |                                                                                                    | s<br>(5)<br>考核程序                                                                       | ● 修文法码 G 退出 ⑥ ⑥ ⑥ ⑥ ⑥ ⑥ ⑥ ⑥ ⑥ ⑥ ⑥ ⑥ ⑥ ⑥ ⑥ ⑥ ⑥ ⑥ ⑥ ⑧ ⑧ ⑧ ⑧ ⑧ ⑧ ⑧ ⑧ ⑧ ⑧ ⑧ ⑧ ⑧ ⑧ ⑧ ⑧ ⑧ ⑧ ⑧ ⑧ ⑧ ⑧ ⑧ ⑧ ⑧ ⑧ ⑧ ⑧ ⑧ ⑧ ⑧ ⑧ ⑧ ⑧ ⑧ ⑧ ⑧ ⑧ ⑧ ⑧ ⑧ ⑧ ⑧ ⑧ ⑧ ⑧ ⑧ ⑧ ⑧ ⑧ ⑧ ⑧ ⑧ ⑧ ⑧ ⑧ ⑧ ⑧ ⑧ ⑧ ⑧ ⑧ ⑧ ⑧ ⑧ ⑧ ⑧ ⑧ ⑧ ⑧ ⑧ ⑧ ⑧ ⑧ ⑧ ⑧ ⑧ ⑧ ⑧ ⑧ ⑧ ⑧ ⑧ ⑧ ⑧ ⑧ ⑧ ⑧ ⑧ ⑧ ⑧ ⑧ </td                                                                                                    |
| 双<br>取                                                                                                    |      | <b>医师定期考核信</b><br>正<br><sup>正</sup><br><sup>412</sup><br><sup>412</sup><br><sup>412</sup><br><sup>412</sup>   | <ul> <li>中国政府の中部用金額中に「中のこ案</li> <li>息登记管理系统</li> <li>2</li> <li>共业信息</li> <li>10月</li> <li>第6条(個主任医师)</li> <li>第6条(個主任医师)</li> <li>第6条(日本任医师)</li> <li>第6条(日本任医师)</li> </ul>                                                                                                    |                                                                       |                                                                                                    | e<br>(5)<br>考核程序                                                                       | <ul> <li>(1) (1) (1) (1) (1) (1) (1) (1) (1) (1)</li></ul>                                                                                                    |
| び<br>本<br>次<br>正<br>次<br>次<br>正<br>二<br>次<br>二<br>二<br>二<br>二<br>二<br>二<br>二<br>二<br>二<br>二<br>二<br>二<br>二                                                                                                    |      | <b>医师定期考核信</b>                                                                                                | <ul> <li>中国国内的分配所注册与441年952年</li> <li>(2)</li> <li>(3)</li> <li>(4)</li> <li>(4)</li></ul>                                                                                                    |                                                                       | 下一歩<br>00 下午1300-1800)<br>第1CPB05086664年-4<br>( )<br>( ) )<br>( )<br>( )<br>( ) )<br>( ) )<br>( ) )<br>( ) )<br>( ) )<br>( ) )<br>( ) )<br>( ) )<br>( ) )<br>( ) )<br>( ) )<br>( ) )<br>( ) )<br>( ) )<br>( ) )<br>( ) ) )<br>( ) ) )<br>( ) ) )<br>( ) ) )<br>( ) ) )<br>( ) ) ) ( ) ) ) )                                                                                                    | 8<br>                                                                                  | (1) 修改整码 G 服出                                                                                                    |
| 页<br><b>水油</b><br>成绩是<br>以均常可<br>成绩是<br>取到等于                                                                                                    |      | <b>医师定期考核信</b><br>正本信息<br>- 83<br>- 83<br>- 89<br>- 89<br>- 89<br>- 89<br>- 89<br>- 89<br>- 89<br>- 89        | <ul> <li>中国政府の母政府法規考核工作の公支</li> <li>記号记管理系统</li> <li>北北位成</li> <li>北北位成</li> <li>北北位成</li> <li>北北位成</li> <li>北北(山)</li> <li>山(山)</li> <li>小北国际</li> <li>山(山)</li> <li>山(山)</li> <!--</td--><td></td><td></td><td>8<br/>(5)<br/>考核程序<br/>(7)<br/>(7)<br/>(7)<br/>(7)<br/>(7)<br/>(7)<br/>(7)<br/>(7)<br/>(7)<br/>(7)</td><td><ul> <li>() 特式性好 G 提出</li> <li>() () () () () () () () () () () () () (</li></ul></td></ul> |                                                                       |                                                                                                    | 8<br>(5)<br>考核程序<br>(7)<br>(7)<br>(7)<br>(7)<br>(7)<br>(7)<br>(7)<br>(7)<br>(7)<br>(7) | <ul> <li>() 特式性好 G 提出</li> <li>() () () () () () () () () () () () () (</li></ul>                                                                                                    |
| 水水田           水水田           双           RKG色           人信息           线学习           加約時半           総結県           肥純苫                                                                                                    |      | <b>医师定期考核信</b>                                                                                                | <ul> <li>中国医院协会医师主相与相工作の公室</li> <li>記号记管理系统</li> <li>正</li> <li>JUA</li> <li>副病保 (副主任医院)</li> <li>副病保 (副主任医院)</li> <li>副病保 (副主任医院)</li> <li>日記</li> <li>131314131314313</li> <li>131111122111111</li> </ul>                                                                                                    |                                                                       | 下一歩<br>00 下午1300-1800)<br>第1CPB05086604年-4<br>(<br>( )<br>( ) )<br>( ) )<br>( ) )<br>( ) )<br>( ) )<br>( ) )<br>( ) )<br>( ) )<br>( ) )<br>( ) )<br>( ) ) )<br>( ) ) )<br>( ) ) )<br>( ) ) ) ) | 8<br>                                                                                  | * 教文武将 G 選出     G     ·     ·     ·     ·     ·     ·     ·     ·     ·     ·     ·     ·     ·     ·     ·     ·     ·     ·     ·     ·     ·     ·     ·     ·     ·     ·     ·     ·     ·     ·     ·     ·     ·     ·     ·     ·     ·     ·     ·     ·     ·     ·     ·     ·     ·     ·     ·     ·     ·     ·     ·     ·     ·     ·     ·     ·     ·     ·     ·     ·     ·     ·     ·     ·     ·     ·     ·     ·     ·     ·     ·     ·     ·     ·     ·     ·     ·     ·     ·     ·     ·     ·     ·     ·     ·     ·     ·     ·     ·     ·     ·     ·     ·     ·     ·     ·     ·     ·     ·     ·     ·     ·     ·     ·     ·     ·     ·     ·     ·     ·     ·     ·     ·     ·     ·     ·     ·     ·     ·     ·     ·     ·     ·     ·     ·     ·     ·     ·     ·     ·     ·     ·     ·     ·     ·     ·     ·     ·     ·     ·     ·     ·     ·     ·     ·     ·     ·     ·     ·     ·     ·     ·     ·     ·     ·     ·     ·     ·     ·     ·     ·     ·     ·     ·     ·     ·     ·     ·     ·     ·     ·     ·     ·     ·     ·     ·     ·     ·     ·     ·     ·     ·     ·     ·     ·     ·     ·     ·     ·     ·     ·     ·     ·     ·     ·     ·     ·     ·     ·     ·     ·     ·     ·     ·     ·     ·     ·     ·     ·     ·     ·     ·     ·     ·     ·     ·     ·     ·     ·     ·     ·     ·     ·     ·     ·     ·     ·     ·     ·     ·     ·     ·     ·     ·     ·     ·     ·     ·     ·     ·     ·     ·     ·     ·     ·     ·     ·     ·     ·     ·     ·     ·     ·     ·     ·     ·     ·     ·     ·     ·     ·     ·     ·     ·     ·     ·     ·     ·     ·     ·     ·     ·     ·     ·     ·     ·     ·     ·     ·     ·     ·     ·     ·     ·     ·     ·     ·     ·     ·     ·     ·     ·     ·     ·     ·     ·     ·     ·     ·     ·     ·     ·     ·     ·     ·     ·     ·     ·     ·     ·     ·     ·     ·     ·     ·     ·     ·     ·     ·     ·     ·     ·     ·     ·     ·     ·     ·     ·     ·     ·     ·     ·     ·     ·     ·     · |
| で<br>す <b>24年</b><br>次<br>株式会社<br>加辺新年<br>総結単<br>認知所著                                                                                                    |      | <b>医师定期考核信</b>                                                                                                | <ul> <li>中国政府分布政府注税年44.100020</li> <li>注意登记管理系统</li> <li>支<br/>政业信息</li> <li>1/14</li> <li>副商政(副主任医师)</li> <li>即信人联防</li> <li>即信人联防</li> <li>計131313131313</li> <li>3131313131313</li> <li>111111122111111</li> <li>ご 政府</li> </ul>                                                                                                    |                                                                       |                                                                                                    | 8<br>(1)<br>(1)<br>(1)<br>(1)<br>(1)<br>(1)<br>(1)<br>(1)<br>(1)<br>(1)                | () 特式法学 G 退出                                                                                                    |
| 東法県           東           政           人信息           該学习           加助評単           副純裕善                                                                                                    |      | <b>医师定期考核信</b>                                                                                                | <ul> <li>中国医院的会会所注册号相工作の公式</li> <li>(見登记管理系统)</li> <li>(別は、日本のののののののののののののののののののののののののののののののののののの</li></ul>                                                                                                    |                                                                       |                                                                                                    | 6<br>                                                                                  | <ul> <li>第33(199) G 建出</li> <li>(3)</li> <li>(3)</li> <li>(4)</li> <li>(4)</li> <li>(5)</li> <li>(4)</li> <li>(4)</li> <li>(5)</li> <li>(6)</li> <li>(6)</li> <li>(7)</li> <li>(7)</li> <li< td=""></li<></ul>                                                                                                    |

#### (2) 相关经历

执业信息完善后,点击【下一步】,进入相关经历信息完善页面,包括:多机构备 案信息、教育经历、执业经历等信息。以多机构备案为例,点击(新增),可添加多个 执业经历,信息完善后,点击【保存】,信息将保存个人端,如下图所示:

| (                  | CMDA | 医师定           | 期考核(   | 信息登记管理系统                                           | — 山西省 —    |           |       |                    | ③ 修改密码 已 退出 |
|--------------------|------|---------------|--------|----------------------------------------------------|------------|-----------|-------|--------------------|-------------|
| 6                  |      |               |        | 多机构备案信息                                            |            |           | ×     |                    | -           |
|                    |      | ● 1 一<br>基本信息 | _      | <ul> <li>●机构: 山西翁 &gt; 」</li> <li>」 请选择</li> </ul> | v<br>请法择 v | 请输入机构名称   |       | — <u>5</u><br>考核程序 |             |
| 李鸿雁                |      |               | 多机构备案信 | • 科室: 请输入科学名称                                      | 职务:        | 请输入职务     |       |                    |             |
| @ 前页               |      |               |        |                                                    |            |           |       |                    |             |
| 之 填嵌信息             |      |               | 执业机构   |                                                    |            |           | 取消 柳定 |                    |             |
| A 个人信息             |      |               |        |                                                    |            |           |       |                    |             |
| ♪ 在线学习             |      |               |        |                                                    |            | 10.00     |       |                    |             |
| 🗈 \$10897          |      |               |        |                                                    |            | in Austra |       |                    |             |
| 图 考核結果             |      |               | 教育经历(  | +新増) 8.11                                          |            |           |       |                    |             |
| 0 (1 <b>88</b> /15 |      |               |        |                                                    |            |           |       |                    |             |
|                    |      |               |        |                                                    |            |           |       |                    |             |
|                    |      |               |        |                                                    |            | 智无数据      |       |                    |             |
|                    |      |               | 执业经历 🤇 | + 1611 au                                          |            |           |       |                    |             |
|                    |      |               |        |                                                    |            |           |       |                    |             |

# (3) 工作业绩、职业道德自评

相关经历信息完善后,点击【下一步】,进入工作业绩、职业道德自评页面, 根据提示完成自评内容填报,信息完善后,可点击【保存】,如下图所示:

|                             | 医师定期考核             | 信息登记管理系统               | - 山西省 -                        |                                          |             | ③ 修改密码 🖸 退出 |
|-----------------------------|--------------------|------------------------|--------------------------------|------------------------------------------|-------------|-------------|
| <b>李</b> 鸿图                 | ●<br>基本信息<br>执业行为记 | <br>执业信息<br><b>录</b>   | 3<br>相关经历                      | <b>④</b><br>工作业绩、职业道德                    | (j)<br>考核程序 | (6)<br>确以信息 |
| ⑥ 首页                        | 良好执业               | (行为记录(包括受到的表彰、奖励以及完成政府 | 指令性工作)                         |                                          | ○ 有         |             |
| ∠ 填报信息                      | 不良执业               | 行为记录(包括违反法规受到行政处罚、处分以  | 及发生医疗事故)                       |                                          | ○ 有 ● 无     |             |
| A TAILE<br>A 在线学习<br>匠 参加期祥 | 工作业绩               |                        |                                |                                          |             |             |
| 同 考核結果                      | 完成工作               | 数量                     |                                | 0                                        | ● 合格 ○ 不合格  |             |
| 3 问题解答                      | 接诊师                | <u>房人量</u>             |                                |                                          | 人次          | /三年         |
|                             | 手术                 | 量 (外科科室)               |                                |                                          | 倒           | /三年         |
|                             | 检验/                | 检查量(医技科室)              |                                |                                          | 例           | /三年         |
|                             | 查房》                | 欠数                     |                                |                                          | 次           | /三年         |
|                             | 完成工作               | 质量                     |                                | 0                                        | • 合格 🔿 不合格  |             |
|                             | 完成政府               | 指令性工作情况                |                                | 0                                        | ● 合格 ○ 不合格  |             |
|                             | 記不遵编               |                        |                                |                                          |             |             |
|                             |                    | 中国原闭协会图明定期考核工作办公室 套服用  | 8话: <b>400 810 6819</b> (工作日上午 | 9:00-12:00 下午13:00-18:00) 第ICP备050866044 | 5-48        |             |

| CMDA  | 医师定期考核信息登记管理系统 — 山西省—                                                                                  | (8) (8) (8)                         |
|-------|----------------------------------------------------------------------------------------------------|-------------------------------------|
|       |                                                                                                    |                                     |
| 2     | 检验/检查量(医技科室)                                                                                           | 例/三年                                |
|       | 查佛次數                                                                                                   | 次/三年                                |
| 动雁    | 完成工作质量                                                                                                 | <ul> <li>合格</li> <li>不合格</li> </ul> |
|       | 完成政府指令性工作情况                                                                                            | <ul> <li>合格</li> <li>不合格</li> </ul> |
| 2 A   |                                                                                                    |                                     |
| A1140 | 职业道德                                                                                                   |                                     |
|       | 在本考核照明内,您如果有被直接认定为不合格的情况,请选择                                                                           | ☑ 无以下情形                             |
| 96平   | 01.在发生的医疗事故中负有完全或者主要责任的;<br>01.在发生的医疗事故中负有完全或者主要责任的;                                                   | E-1001                              |
| Ø结果   | <ul> <li>O3.時执业关则进行执业活动;</li> </ul>                                                                    |                                     |
| 解答    | ○ 44代他人参加医防强指考核; ○ 5在窗灯卫星振频活动中来要用意双其依灰时外或者在利其不当利益的; ○ 5在窗灯卫星振频活动中来要用 过去描述中本 (物像心地的常常地下皮) 目的不知识的 里点的常常; | 1997年6月二十年1月20日-                    |
|       | ○ 07.通过介绍病人到其他单位检查、治疗或者购买药品、医疗器械等收取回扣或者提成的;                                                            | 44444(0)111-1311311(3)              |
|       | 08.出具虚假医学证明文件,参与虚假医疗广告宣传和药品医疗器械促销的;                                                                    |                                     |
|       | 09.未按照规定执行医院感染控制任务,未有实效消毒或者无害化处置,造成疾病传播、流行的;                                                           |                                     |
|       | 10.故意泄露传染病人、病院携带者、疑似传染病人、密切接触者涉及个人隐私的有关信息、资料的;                                                         |                                     |
|       | <ul> <li>11.疾病预防控制机构的医师未依法履行传染病监测、报告、调查、处理职责,造成严重后果的;</li> </ul>                                       |                                     |
|       | 12.考核期内,有一次以上医德考评为医德较差的;                                                                               |                                     |
|       | 13.违反《医师法》有关规定,被行政处罚的。                                                                                 |                                     |
|       |                                                                                                    |                                     |
|       |                                                                                                    |                                     |

(4) 选择考核程序

▶申请简易程序

完成工作业绩、职业道德自评后,点击【下一步】,适用简易程序的医师,选择 【简易程序】,上传相关证明材料(例如执业证书、良好行为记录证明材料),填写个 人述职报告。

|                                                                                                    | CMDA | 医师定期考核                                                                                  | 亥信息登记管理系统                                                                                                    | 充 — 山西省 —                   |             |      | ② 修改密码 G 退出 |
|----------------------------------------------------------------------------------------------------|------|-----------------------------------------------------------------------------------------|----------------------------------------------------------------------------------------------------|-----------------------------|-------------|------|-------------|
| *14 <u>8</u>                                                                                                    |      | <b>1</b><br>基本信息                                                                        | - <mark>?</mark><br>执业信息                                                                                                    | <b>3</b><br>相关经历            | ▲ 工作业绩、职业道德 | 多核程序 |             |
| <ul> <li>△ 首页</li> <li>2 単単成点</li> <li>○ 个人信息</li> <li>ル 在秋学习</li> <li>ビ 参加所行</li> <li>ご 参加所行</li> <li>ご 考核法単</li> <li>○ 问题研答</li> </ul> |      | 建建築<br>建築<br>日本<br>日本<br>日本<br>日本<br>日本<br>日本<br>日本<br>日本<br>日本<br>日本<br>日本<br>日本<br>日本 | (第五級時間情報度): 一一段初歩 ④<br>(第五人信或運動新編度項申請書料:<br>有5年以上先以出発品、考核原則的方式<br>有12年以上比如次品、在有核原則的方式<br>何3年以上生行政治「現由的其他情形」<br>5月以上日本行政治「現由的其他情形」<br>5月以上日本行政治「現由的其他情形」<br>+<br>上作<br>につく人名医印刷合。 | 高規()<br>(为)己弟()<br>良(う为己弟() |             |      |             |
|                                                                                                    |      |                                                                                         |                                                                                                    |                             |             |      |             |

点击【保存】【下一步】,浏览一遍填写考核信息是否有误,确认无误后,点击 【提交信息】,考核信息将提交至医疗卫生机构审核,考核机构复核,医师可在个人 端查询审核结果,如下图所示:

|        | CMDA | 医师定期考核 | 亥信息登记管           | 曾理系统 - 山西省 -       |            |            | 《 修改宏码 G 退出 |
|--------|------|--------|------------------|--------------------|------------|------------|-------------|
| 5%E    |      | 1      | <b>2</b><br>执业信息 | <b>3</b><br>相关经历   | ▲<br>工作业续、 |            | 6 前以信息      |
| ☆ 首页   |      |        | 基本信息             |                    |            |            |             |
| ∠ 填設信息 |      |        | 姓名               | 李鸿雁                |            |            |             |
| A 个人信息 |      |        | 性別               | 女                  | 头像         |            |             |
| ● 在线学习 |      |        | 证件类型             | 身份证                |            | AND NO     |             |
| 区 参加测评 |      |        | 证件号码             | 1101*******16      | 出生年月       | 2003-05-17 |             |
| 同 考核結果 |      |        | 民族               | 汉族                 | 学历         | 博士         |             |
| ③ 问题解答 |      |        | 电子邮箱             | 213@163.COM        | 手机号码       | 1322222222 |             |
|        |      |        | 执业信息             |                    |            |            |             |
|        |      |        | 科室               | 儿科                 | 从事专业       | 新生儿专业      |             |
|        |      |        | 职称               | <b>副應級 (副主任医师)</b> | 取得时间       |            |             |
|        |      |        | 职务               |                    | 任职时间       |            |             |
|        |      |        | 医颅级别             | 执业医师               | 规培生        | a          |             |
|        |      |        | 执业类别             | 口腔                 | 执业范围       | 口腔专业       | •           |

| G                                                                                        | 医师定期考核信息登记管理系统 一山西省一                                                                                                    | 《 修改密码 G 退出 |
|------------------------------------------------------------------------------------------|----------------------------------------------------------------------------------------------------|-------------|
| 2.44                                                                                     | <ul> <li>□ 13迭反 (医術主)有关現定, 被行政处罚的,</li> <li>医療医风血評</li> <li>使売 ○ 和好 ○ 一般</li> </ul>                                                                                                    | Í           |
| <ul> <li>☆ 首页</li> <li>2 場際信息</li> <li>ス 个人信息</li> <li>♪ 在线学习</li> <li>ご 参加販売</li> </ul> | <ul> <li>医德国尔自许参考切如下</li> <li>01.我死扶伤,金心金量为人民服务:</li> <li>02.尊重患者的权利,为患者保守医疗秘密:</li> <li>03.文明礼服,优烈服务,特望和谐医患关系:</li> <li>04.盛行守法,端右行医:</li> <li>05.因原地位,规范医疗务行方:</li> <li>06.服金人房,规划位作,和谐扶事:</li> <li>07.严谨求求,物力提案等望近状水平:</li> </ul> |             |
| ○ 考核結果                                                                                   | <b>个人述职报告:</b><br>2132132132                                                                                                    |             |
|                                                                                          | 新日本人                                                                                                    | ×           |

| G                        | 医师定期考核信息登记管理系统 - 山西省                                                                     | ③ 修改密码 [3] 退出 |
|--------------------------|------------------------------------------------------------------------------------------|---------------|
| <b>学</b> 治根              |                                                                                          |               |
| <b>企</b> 首页              | 个人报名信息提交成功,请耐心等待机构审核。                                                                    |               |
| ∠ 填报信息                   | (高思母方)                                                                                   |               |
| A 个人信息                   | PCT1 C1-60-PSUS _[ipt(IPXgg]                                                             |               |
| ☞ 在线学习                   |                                                                                          |               |
| 2 参加测评                   | 西省信息                                                                                     |               |
| 艮 考核结果                   |                                                                                          |               |
| <ol> <li>问题解答</li> </ol> |                                                                                          |               |
|                          |                                                                                          |               |
|                          |                                                                                          |               |
|                          |                                                                                          |               |
|                          |                                                                                          |               |
|                          |                                                                                          |               |
|                          |                                                                                          |               |
|                          |                                                                                          |               |
| 0                        | 中国医時始全医時金腰持年間考修工作の公室 春殿电话:400 810 6819 (1中日上午9:00-12:00 下午13:00-18:00) 第1CF8655866644-48 |               |

适用简易程序的医师;通过医疗卫生机构审核及考核机构复核通过后,考核结束。 如下图所示:

|                                                        | 医师定期考核信息登记管理系统 一山西省一                                                                                                    | ◎ 修改密码 ⊡ 退出 |
|--------------------------------------------------------|----------------------------------------------------------------------------------------------------|-------------|
| <ul> <li>♪;0ē</li> <li>△ 首页</li> <li>▲ 項取公告</li> </ul> | ・ 考核安排         品前等核局局         2024年07月         量 初均信息           当前等核局局         2024年07月         留核行回         送油市卫生調業委会           机构能从专标名学的回         2024-11-01-2022-11-30         留核行回         K油市医院           医博希波图天母系统的回         2024-10-31-2024-11-30         所開考核机构         K油市医院           医博希波图天母系统的回         2024-10-31-2024-11-30         所開考核机构         K油市医院           医博希波图天母家统的回         2024-10-31-2024-11-30         所開考核机构         K油市医院                                                                                                    |             |
| <ul> <li>A 个人信息</li> <li></li></ul>                    |                                                                                                    |             |
|                                                        | <ul> <li>● 我的状态</li> <li>● 新校心●物気或, 请最著考核結果</li> <li>● 特核范梁, 请最著考核結果</li> <li>● 特核范梁, 请最著考核结果</li> <li>● 特核范梁, 请最著考核结果</li> <li>● 情</li> <li>● 新安装结果</li> <li>● 指</li> <li>● 新安装</li> <li>● 新安装</li> <li>● 第</li> <li>● 第</li></ul> |             |

#### > 适用一般程序

完成工作业绩、职业道德自评后,点击【下一步】,适用一般程序的医师选择 【一般程序】,点击【保存】【下一步】,浏览一遍填写考核信息是否有误,确认无 误后,点击【提交信息】,考核信息将提交至医疗卫生机构审核,考核机构复核,医

| 师可在个                                                                                                    | 、人端查询  | 甲核结苯,如下含                                                                                                |                                 |                                                         |     |                                |
|----------------------------------------------------------------------------------------------------|--------|----------------------------------------------------------------------------------------------------|---------------------------------|---------------------------------------------------------|-----|--------------------------------|
|                                                                                                    | 医师定    | 期考核信息登记管理系统                                                                                             | — 山西省 —                         |                                                         |     | 参修改密码 G 退出                     |
| ・       許法         企       首次         之       新聞(14)         久       个人信息         少       在悠学习         〇       白坂明平         〇       印刷新客 | Ж+це   | 上上上的上述上的出现过来。在考试和图书表出行演员和图书,并且不是的一个的目前,不是的问题的是一个的目前,不是的图书表示的目前,并且不是的问题的是一个的目前,并且不是一个的问题的是一个的目前,不是一个的问题。 | 3<br>相关经历<br>部<br>理序            | ▲<br>工作止境、职业道徳<br>0/7                                   | 小校校 | (j)<br>商以信息                    |
|                                                                                                    | A 1937 | 中国的初始的方法区内的国际市和工作方法之单。4                                                                                 | SERVER: 400 810 6819 (TURD 149) | 00-12:00 (++13:00-18:00) #RCP\$0508880044g-4            | 8   |                                |
|                                                                                                    | 💮 医师定  | 期考核信息登记管理系统                                                                                             | — 山西省 —                         |                                                         |     | 修改密码 C 退出                      |
| <b>()</b><br>()<br>()<br>()<br>()<br>()<br>()<br>()<br>()<br>()<br>()<br>()<br>()<br>()                                                  | 医师定:   | 期考核信息登记管理系统                                                                                             | — 山西省 —                         |                                                         |     | \$ <b>\$\$\$\$\$\$</b> \$ G 遇出 |
|                                                                                                    | () 医师定 | 期考核信息登记管理系统                                                                                             | - 山西省 -<br>个人报名信息提交5            | 成功,请耐心等待机构审核。                                           |     | (2) 修改就将 G 退出                  |
| <ul> <li>         → 2:54 (1)         <ul> <li></li></ul></li></ul>                                                                       | 医师定    | 期考核信息登记管理系统                                                                                             | →山西省 →                          | 広功、 浦耐心等待机均率核.<br>(道思時7)<br>2: 2024-08-15 11:34<br>立てには |     | (*) #5203249 (3 1833)          |

适用一般程序的医师,需参加业务水平;通过医疗卫生机构审核及考核机构复核 通过后,可进行业务水平测评。

#### 2.2.3在线学习

医师报名完成,进入待测评状态,可以在在线学习中进行测评前的答题练习。如 下图所示:

|              | (MDA) | 医师定期考核信息登记管理系统 | — 山西省 — |         |   | ◎ 修改密码 G 退出 |     |
|--------------|-------|----------------|---------|---------|---|-------------|-----|
| <b>学</b> 96册 |       |                |         | 请选择考试题库 |   |             | ••• |
| ☆ 首页         |       |                | 中医      |         | ~ |             | 1   |
| ▲ 填报信息       |       |                |         |         |   |             |     |
| ス 个人信息       | _     |                |         | 开始练习    |   |             |     |
| C \$10067    |       |                |         |         |   |             |     |
| 园 考核结果       |       |                |         |         |   |             |     |
| ② 问题解答       |       |                |         |         |   |             |     |
|              |       |                |         |         |   |             |     |
|              |       |                |         |         |   |             |     |
|              |       |                |         |         |   |             |     |
|              |       |                |         |         |   |             |     |
|              |       |                |         |         |   |             |     |
|              | _     |                |         |         |   |             | ~ * |

在线学习,医师每次进入随机出现50道练习题,医师根据题干,选择答案。答案 正确选项为蓝色,错误为红色,点击显示答案,显示当前题目答案,点击放大,把题 目选项放大,点击标注,对当前题进行标注。

|                     | 医师定期考核信息登记管理系统 - 山西省 -                                                                                                    | 《 修改密码 G 退出           |
|---------------------|----------------------------------------------------------------------------------------------------|-----------------------|
| 270AL               | 8886 1/50<br>933 温某自小患有哮喘,一直服用中药治疗病情控制稳定,一次运动后哮喘发作来到综合性医院就诊,使用短效β23<br>缓解,接诊的梁医生告诉温某:"哮喘得用西医方法治疗,中医药治疗哮喘是瞎扯。"梁医生的说法违反了以下哪项 | ~~<br>受体激动剂后症状迅速<br>: |
| ☆ 首页                | <ul> <li>(A) 正确处理同行同事间关系,互相尊重,互相配合,和谐共事</li> <li>(B) 尊重患者的合理要求和选择,尊重其接受或拒绝任何医疗建议的权利</li> </ul>                             |                       |
| <ul> <li></li></ul> | <ul> <li>(C)公正、客观评价同行医师的品格和能力,不包庇和祖护同行</li> <li>(D) 医师应彼此尊重,相互信任和支持</li> </ul>                                             |                       |
| ③ 问题解答              | <ul> <li>(E) 正确对待中医、西医各自的理论与实践</li> <li>显示答案</li> </ul>                                                                    |                       |
|                     |                                                                                                    | 下一题                   |
|                     | 〒放大 ☆ 标注                                                                                                    |                       |

点击答题卡,查看练习的进度,已答题为蓝色,未答题为白色,标注过的题目有

星号显示。

|                          | ● #☆☆                                                                                                    | 码 G 退出 |
|--------------------------|----------------------------------------------------------------------------------------------------|--------|
| •                        | 855 5/50<br>原王章某医院的太平间存放了一位刚刚因心肌梗死而死亡的病人尸体,心外科的医师刘某知道后,认为这是让实习学生了解心肌材                                                                              | 更死死亡病  |
| 李鴻羅                      | 答题卡                                                                                                    | ×      |
| <ul><li></li></ul>       |                                                                                                    | 7 18   |
| A 个人信息                   | 19       20       21       22       23       24       25       26       27       28       29       30       31       32       33       34       33 | 5 36   |
| C2 参加测评<br>C2 考核结果       | 37 38 39 40 41 42 43 44 45 46 47 48 49 50                                                                                                    |        |
| <ol> <li>问题解答</li> </ol> | D 刘某虽未获得死者家属的知情同意,但事前曾联系家属,因此刘某的行为是道德的                                                                                                    |        |
|                          | (E) 刘某的行为触犯了法律                                                                                                    |        |
|                          | 显示答案                                                                                                    |        |
|                          |                                                                                                    | 题      |
|                          | 〒放大 ☆ 标注                                                                                                    |        |

#### 2.2.4 参加测评

点击左侧菜单(参加测评)进入个人测评页面,按系统提示,进行试卷测评。一般 程序参加业务水平测评,简易程序报名审核通过后考核结束。

答题前请做好准备,确保个人答题时间充分,不可中途退出页面或关闭电脑以 免影响结果。如有异常请及时反馈。

#### 2.2.4.1 免考申请

一般程序免考申请通过则测评合格,免考未通过则需要参加业务水平的测评; 左侧导航栏"参加测评",点击免考申请,进入免考申请界面,如下图所示:

|                                                                                                    | 医师定期考核信息登记管理系统 - 山西省 -                                                                                                    | ③ 修改密码 G 退出 |
|----------------------------------------------------------------------------------------------------|----------------------------------------------------------------------------------------------------|-------------|
| よります     ・     ・     ・     ・     ・     ・     ・     ・     ・     ・     ・     ・     在秋9々3      ビ 参加36年      ご 参加36年      ・     ・     ・     ・     ・     の     ・     の     ・     の     ・     の     の     の     の     の     の     の     の     の | <section-header></section-header>                                                                                                    | 1/20次 詳入第57 |
|                                                                                                    | +#ERFRINGERFALTERALE #ERFLER: 400 210 4219 (IPE] +9900-1200 T+1100-1800) #ECPE050666445-48                                                                                                    | 《 物政策码 G 通出 |
| <ul> <li>○ 首項</li> <li>▲ 場販店店</li> <li>▲ 場販店店</li> <li>▲ 付人店店</li> <li>● 在送学习</li> <li>ビ 参加時年</li> <li>○ PER株式</li> </ul>                                                                                                    | ・コントローのなります。          ・コントロントローのなります。          ・コントロントローのなります。          ・コントロントローのなります。          ・コントロントローのなります。          ・コントロントローのなります。          ・コントロントローのなります。          ・コントロントローのなります。          ・コントロントローのなります。          ・コントロントロントローのなります。          ・コントロントロントロントロントロントロントロントロントロントロントロントロントロン |             |

# 2.2.4.2 进入测评

参加业务水平测评,下图为业务水平测评示例:

|                  | 医师定期考核信息登记管理系统 一山西省一 | 《 修改密码 G 退出 |
|------------------|----------------------|-------------|
|                  | 考试列表 94.540亩         |             |
| 李鸿履              | 业务水平                 | 0/1次 进入测评   |
| ☆ 首页<br>▲ 1955年9 |                      |             |
| 2 49,468         |                      |             |
| ♪ 在线学习           |                      |             |
| C \$1000         |                      |             |
| 同 考核結果           |                      |             |
| ⑦ 问题解答           |                      |             |
|                  |                      |             |
|                  |                      |             |
|                  |                      |             |
|                  |                      |             |
|                  |                      |             |
|                  |                      |             |
|                  |                      |             |
|                  |                      |             |

# 进入测评须知,如下图所示:

|                                                                             | ● #조兰                                                                                                    | 码 G 退出                           |
|-----------------------------------------------------------------------------|----------------------------------------------------------------------------------------------------|----------------------------------|
| <ul> <li>○ 首页</li> <li>▲ 場底信息</li> <li>ス 个人信息</li> <li>&gt; 在総学习</li> </ul> | <ul> <li>测评须知:</li> <li>1.测评流程:进入测评—答题——提交试卷。</li> <li>2.测评询问,如您使用手机移动端考核,请确保手机电量充足,网络信号畅通;如您使用电脑端考核,请配备摄像头,保证网络信号畅通。点击"进入测评"进入答辩自动计时,60分钟后系统就认交器结束测评,如握前完成答题,点击"交卷 结束测评。</li> <li>3.测评询问禁止使用卷器手机长时间通话或脑时退出图束。</li> <li>4.系统在测计过程中转通过手机前置摄像头或电脑摄像头自动人脸识男进行监考,如未开启摄像头功能,系统默认无法进入答题环节。请保持本人正面面对屏幕;<br/>罩 : : : : : : : : : : : : : : : : : : :</li></ul> | ·颛环节后系统开<br>答题,切勿佩戴口<br>衣照《医师定期考 |
| B 参加测汗                                                                      | 核管理力法》等相关规定进行处理。                                                                                                    |                                  |
| (전 平和4650年<br>① F9386493                                                    | 超回 建入用F                                                                                                    |                                  |

点击进入测评,进入答题界面,如下图所示:

|                                                |       |                  | 1/100    |      |              |
|------------------------------------------------|-------|------------------|----------|------|--------------|
| <b>2017</b> 化疗时预防白血病细胞大量破坏<br>尿酸性肾病,以下治疗正确的是() | 造成的   |                  |          |      |              |
| (A) 控制入液量,减轻肾脏负担                               |       |                  |          |      |              |
| B 予以维生素C口服或静脉输注                                |       |                  |          |      |              |
| C 予以6-巯基嘌呤口服                                   |       |                  |          |      |              |
| ⑦ 予以别嘌呤醇口服                                     |       |                  |          |      |              |
| (E) 同时予以糖皮质激素                                  |       |                  |          |      |              |
|                                                |       |                  |          |      | 下一颗          |
|                                                |       |                  |          |      |              |
|                                                |       |                  |          |      |              |
|                                                |       |                  |          |      |              |
|                                                |       |                  |          |      |              |
|                                                |       |                  |          |      |              |
| 0.000                                          |       |                  | A        |      | <b>T N</b> 1 |
| 59:56                                          |       |                  |          |      | 1 放大         |
| 答题完成,点:                                        | 击"交卷" | 按钮,进             | 行试卷提交,如下 | 图所示: |              |
| ■■■ 子宫脱垂的诊断标准是()                               |       |                  | 32/100   |      |              |
| (A) 整个子宫脱出阴道口外                                 |       |                  |          |      |              |
| B 阴道壁脱出于阴道外                                    |       |                  |          |      |              |
| C 子宫颈及部分子宫体脱出于阴道外                              | ٢     |                  |          |      |              |
| D 子宫颈阴道壁脱出于阴道口外                                |       |                  |          |      |              |
| (E) 子宫颈下垂到坐骨棘以下                                |       |                  |          |      |              |
|                                                |       | 您                | 还剩81题未做  |      |              |
|                                                |       | 现                | 在是否交卷?   |      |              |
|                                                |       |                  |          |      |              |
|                                                |       | 现在交              | 卷 继续答题   |      |              |
|                                                |       | 现在交              | 卷   继续答题 |      |              |
|                                                |       | 现在交              | 卷  继续答题  |      |              |
|                                                |       | 现在交              | 卷  继续答题  |      |              |
|                                                |       | 现在交              | 卷        |      |              |
| 58:16                                          |       | 现在交<br>●<br>章 交卷 | 卷 继续答题   |      | <b>开</b> 放大  |

试卷提交成功,试卷显示为待评定,等待考核机构确认成绩,如下图所示:

|                                                                                                    | 医师定期考核信息登记管理系统 - 山西省 -                                                             | ③ 修改密码 G 退出 |
|----------------------------------------------------------------------------------------------------|------------------------------------------------------------------------------------|-------------|
| ・ おおの           ・ 市内           ・ 本内の           ・ 小人の命           ・ へ人の命           ・ ないの今           ・ ないの今           ・ ないの今           ・ ないの今           ・ ないの今           ・ ないの今           ・ ないの今           ・ ないの今           ・ ないの今           ・ ないの今 |                                                                                    |             |
|                                                                                                    | 中国原用外全部用显用专业工作力公室 电器电话: 400 810 6319 (Inel_1+900-1200 T+1300-1800) #ICPB60086664-4 | ③ 修改数码 G 退出 |
| <ul> <li>→ 前次</li> <li>→ 前次</li> <li>▲ 前次</li> <li>▲ 有次信息</li> <li>▲ 有大信息</li> <li>→ 有其学习</li> <li>〇 戸田田咲/</li> <li>○ 神秘結果</li> <li>○ 戸田崎咲</li> </ul>                                                                                            |                                                                                    | 1/1次 時前度    |

考核机构确认完成,试卷显示为"合格",如下图所示:

|                  | 医师定期考核信息登记管理系统 - 山西省 -                                                                                                  | ③ 修改密码 G 退出 |
|------------------|----------------------------------------------------------------------------------------------------|-------------|
|                  | 考试列表 处理中面                                                                                                    |             |
| 李鸿履              | 业务水平                                                                                                    | 1/1次 合格     |
| ☆ 首页<br>▲ 填报信息   |                                                                                                    |             |
| A 个人信息           |                                                                                                    |             |
| » HRF3<br>C SDMF |                                                                                                    |             |
| 同考核結果 ⑦ 问题解答     |                                                                                                    |             |
|                  |                                                                                                    |             |
|                  |                                                                                                    |             |
|                  |                                                                                                    |             |
|                  |                                                                                                    |             |
| 3                | AND RELATED MADE TO LONG AND AND AND AND AND AND AND THE ADDRESS OF THE ADDRESS AND AND AND AND AND AND AND AND AND AND |             |

# 2.2.5 查看考核结果

医师登录个人定期考核账户,点击(考核结果)可查看自己本周期的结果,根据当 地要求,医师可自主选择是否下载考核结果通知书。如下图所示:

| 医师定期考核结果通知书                                                                                                    |  |
|----------------------------------------------------------------------------------------------------|--|
| 近 行编码: 110101198007284004KH20250703                                                                                                    |  |
| Certificate No.:                                                                                                    |  |
| 姓名:陈飞飞 性别:女 Gender                                                                                                    |  |
| 有效证件:<br>Identity Card No. 110101198007284004                                                                                                    |  |
| 资格证书编码: 11111111111111111                                                                                                    |  |
| はDanication Certificate No.:<br>执业证书编码: 31313132131313                                                                                                    |  |
| Practicing Certificate No.:<br>主要执业机构: 长治市医院                                                                                                    |  |
| Main Practicing Instrution:<br>执业类别: 临床                                                                                                    |  |
| Practicing Category。<br>执业范围: 儿科专业、妇产科专业、外科专业                                                                                                    |  |
| Registered Specialty:<br>从事专业: 川                                                                                                    |  |
| Practicing Specialty: 2024年07月至2025年07月                                                                                                    |  |
| Period of Assessment:<br>按照《由华人民计会问题》:新闻》:"新闻》:"新闻》:"新闻》:"新闻》:"新闻》:"新闻》:"新闻》                                                                                                    |  |
| Remove サークスに来る中国におりになった。 からなかと思う うなる ショクロッパル に、 からめ うな<br>合格。<br>Accounting to ( sur op Doctors of the Boople's Dopublic of Ching and                                                                                                    |  |
| Regulations of Administrative Measures on Periodical Evaluation for Doctors,                                                                                                    |  |
| this certificate is hereby issued upon the successful completion of this period.                                                                                                    |  |
| 考核机构:<br>Evaluated by:                                                                                                    |  |
| 考核日期:<br>Evaluated on: 2024年08月15日                                                                                                    |  |
| 发证机关: 山西省卫生健康委员会 Result by: Result by: Resu |  |
| (盖印) 2024年08月15日                                                                                                    |  |
| 中华人民共和国国家卫生健康委员会统一监制                                                                                                    |  |
| Printed and made by National Health Commission of the People's Republic of China                                                                                                    |  |

# 2.5.6个人信息

医师报名完成,发现信息有误,可以点击个人信息进行修改,修完完成后等待医疗卫生机构审核。

| G      | 医师定期考核信息登记 | 管理系统 - 山西省 -                            |                       |                  | ② 修改密码 G 退出 |
|--------|------------|-----------------------------------------|-----------------------|------------------|-------------|
|        | 基本信息       |                                         |                       |                  |             |
| 李鸿雁    | 姓名         | 练无子                                     |                       |                  |             |
|        | (113)      | 女                                       | 头像                    |                  |             |
| 命 首页   | 证件类型       | 身份证                                     |                       | 1 at the         |             |
| ∠ 填振信息 | 证件号码       | 110104                                  | 出生年月                  | 1983-01-01       |             |
| A 个人信息 | 民族         | 汉族                                      | 学历                    | 大专               |             |
| ▶ 在线学习 | 电子邮箱       | 15236424@163.com                        | 手机号码                  | 13521089698      |             |
| 医 参加测译 |            |                                         |                       |                  |             |
| 同 考核结果 | 执业信息       |                                         |                       |                  |             |
|        | 科室         | 儿科                                      | 从事专业                  | 新生儿专业            |             |
|        | 职制作        | 初级 (医师/医土)                              | 取得时间                  | 2000-01-01       |             |
|        | 职务         |                                         | 任职制制                  |                  |             |
|        | 医师级别       | 执业医师                                    | 规培生                   | No.              |             |
|        | 执业类别       | 临床                                      | 执业范围                  | 外科专业妇产科专业儿科专业    |             |
|        | 资格证书编码     | 111111111111112                         | 取得时间                  | 2000-01-01       |             |
|        | 执业证书编码     | 31313132131313                          | 取得时间                  | 2000-01-01       |             |
|        | 中国医药协会医药   | 金鼎考積工作办公室 案銀电话: 400 810 6819 (工作日上午9:0) | -12:00 下午13:00-18:00) | 您ICP篇05086604唔48 |             |

# 点击申请修改,把需要修改的信息改完,然后点击提交申请

|                                                                | 医师定期考核信息登记管理系统    | — 山西省 —                                                              | ③ 修改密码 G 退出 |
|----------------------------------------------------------------|-------------------|----------------------------------------------------------------------|-------------|
| 2                                                              | 教育经历 (+部間) 法编     |                                                                      | •           |
|                                                                | 学历                | 毕业院校 专业 起止时间                                                         |             |
| 李鸿雁                                                            |                   |                                                                      |             |
| 命 首页                                                           |                   | 智无数骤                                                                 |             |
| ∠ 填报信息                                                         |                   |                                                                      |             |
| <ul> <li>※ TABB</li> <li>              ▲ 在线学习      </li> </ul> | 执业经历 + 新增 造调      |                                                                      |             |
| 区 参加服用                                                         | 机构名称              | 职称 职务 起止时间                                                           |             |
| 同 考核結果                                                         |                   |                                                                      |             |
| ③ 问题解答                                                         |                   | 智无敢强                                                                 |             |
|                                                                |                   |                                                                      |             |
|                                                                | • 申请理由<br>请填写申请理由 |                                                                      |             |
|                                                                |                   |                                                                      |             |
|                                                                |                   | <i>"</i>                                                             | 0/200       |
|                                                                |                   | 退出修改 提交申請                                                            |             |
|                                                                | 中国語時か会影明定期参加工作の公室 | 套题电话: 400 810 6819 (工作日上午9:00-12:00 下午13:00-18:00) 第1CP备05086604号-48 |             |

#### 备注: 定期考核合格证书需加盖发证机关公章后方可生效。

结束